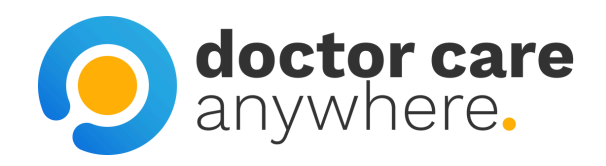

# How To Access Appointment Notes

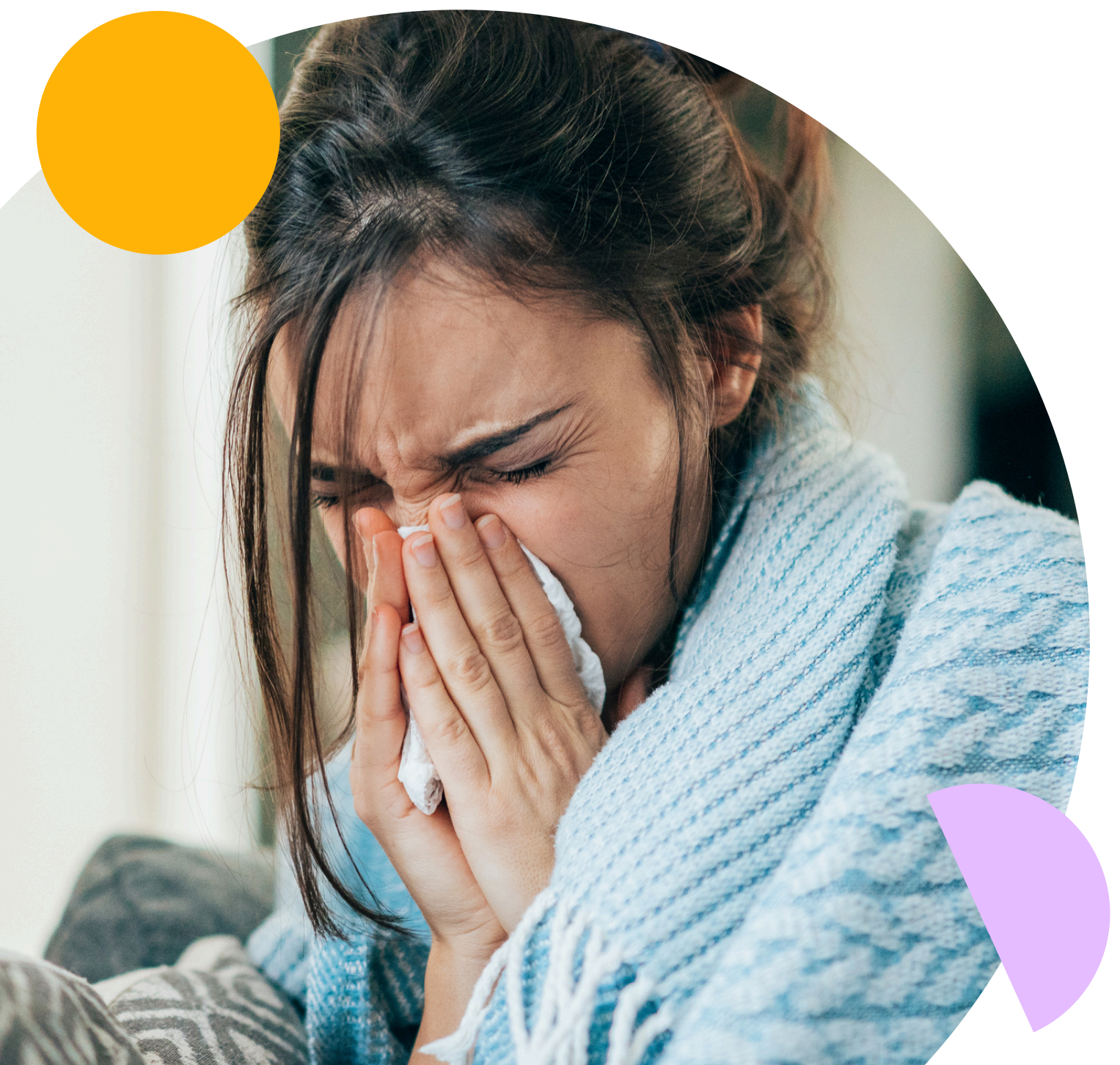

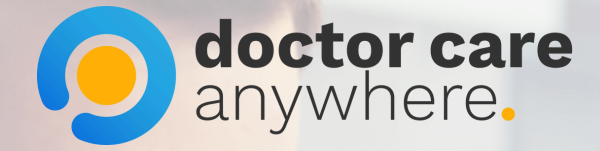

# 1. Click 'Appointments' at the bottom of the page.

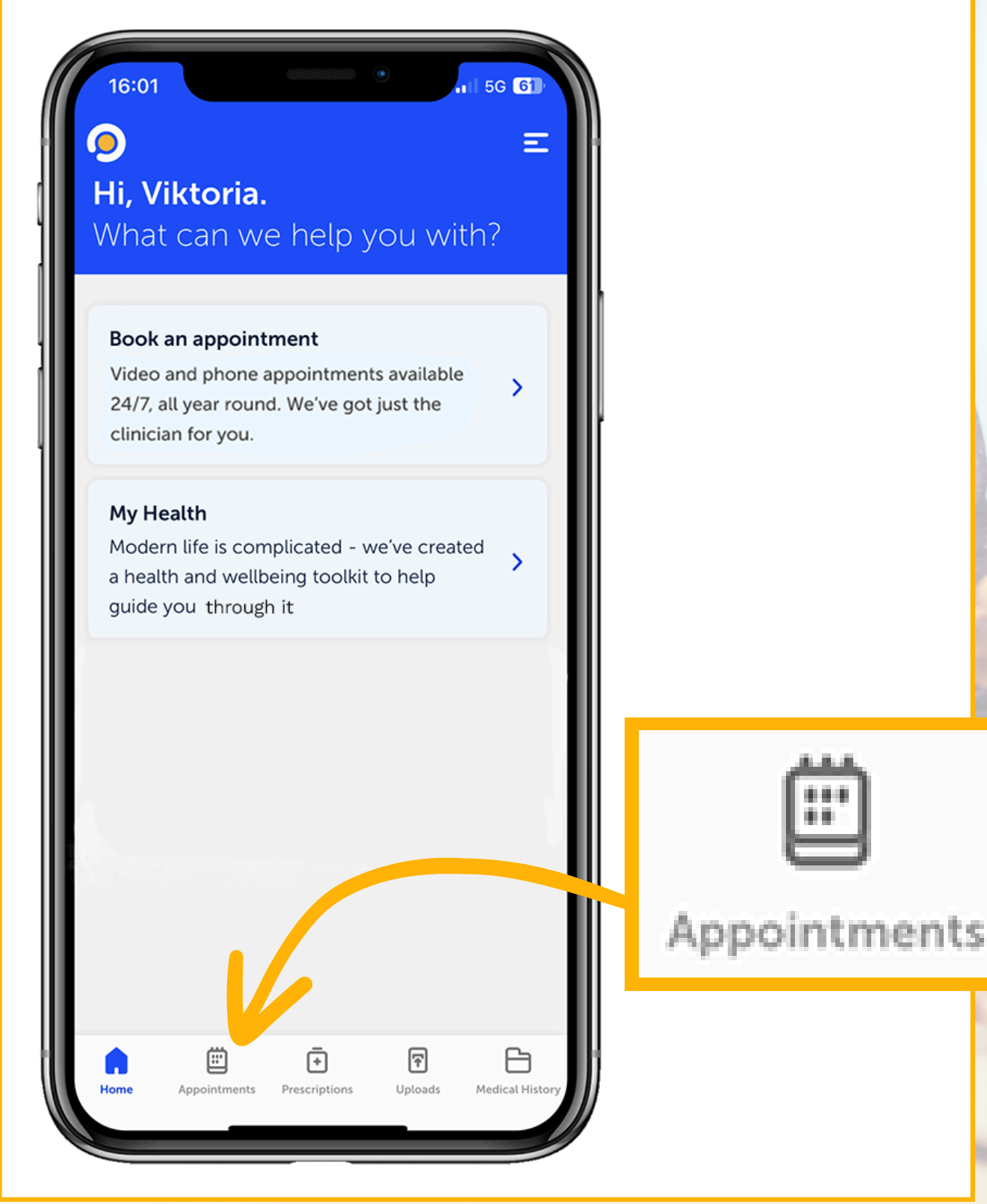

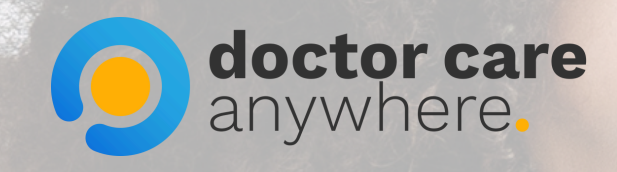

## 2. You can see a history of all your past appointments.

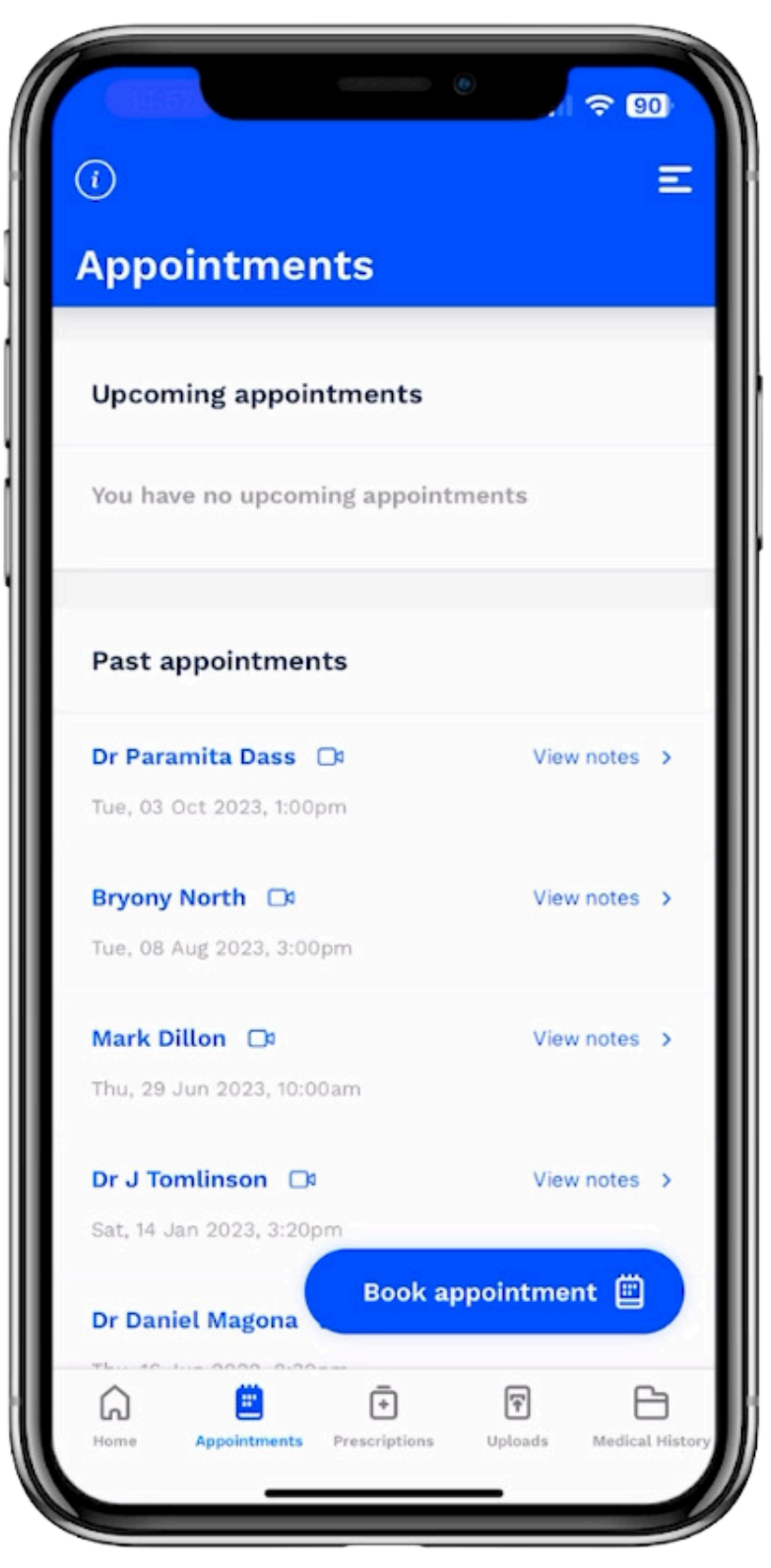

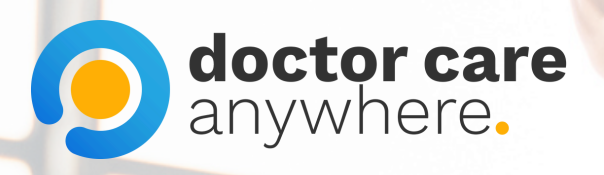

# 3. Click 'View notes' to access appointment details.

View notes >

View notes

>

#### Dr Samana Syed 🛛 🗅

Sun, 05 Sep 2021, 11:00am

### 4. Access your appointment details.

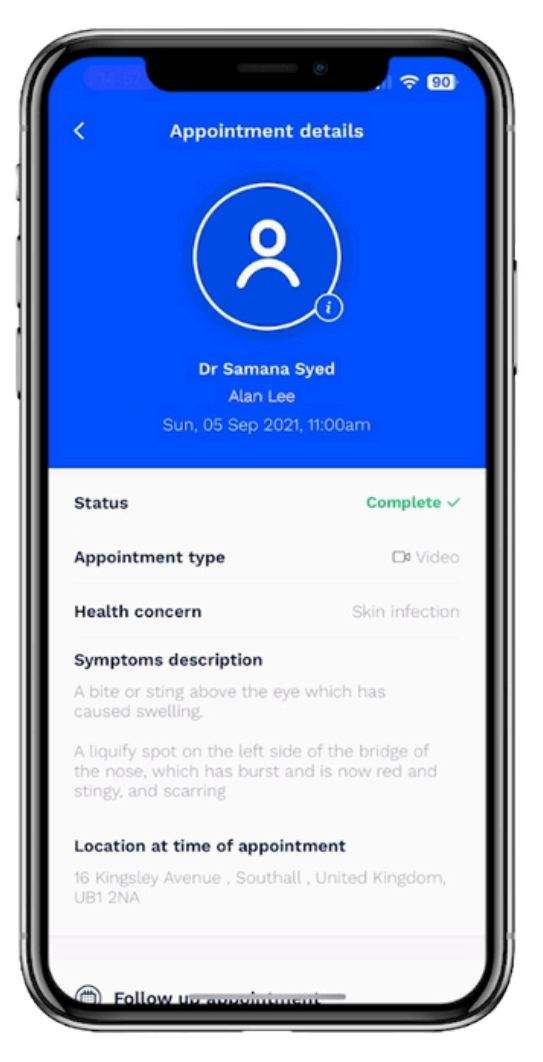

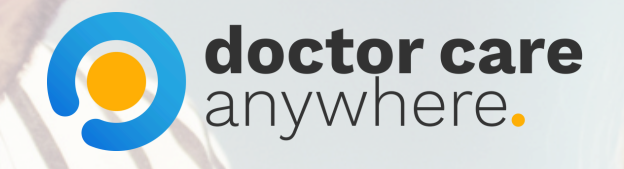

### 5. View the notes from your clinician.

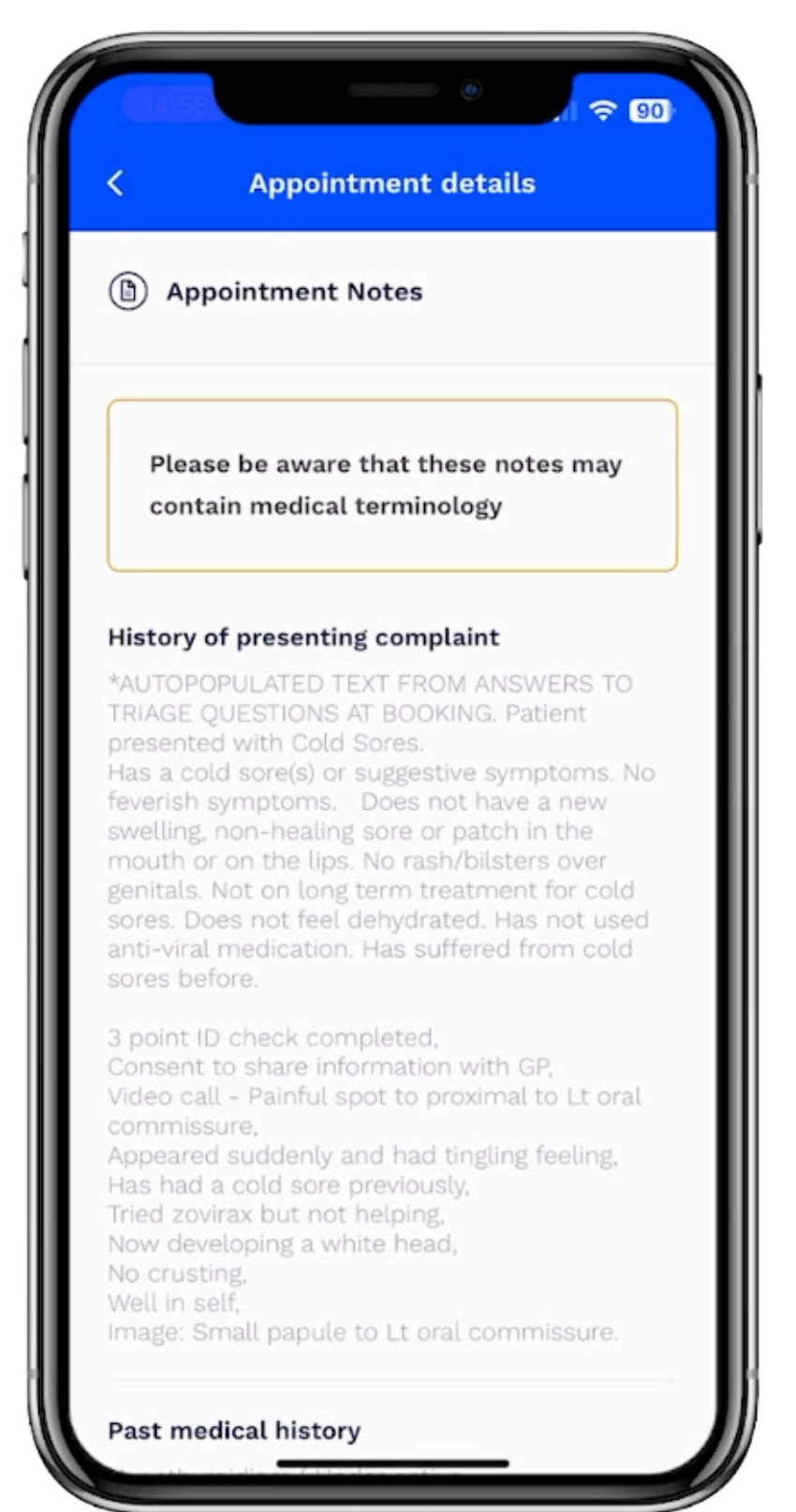

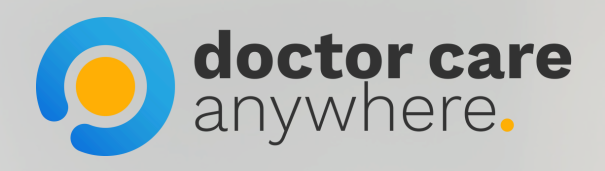

### 6. Download your appointment notes.

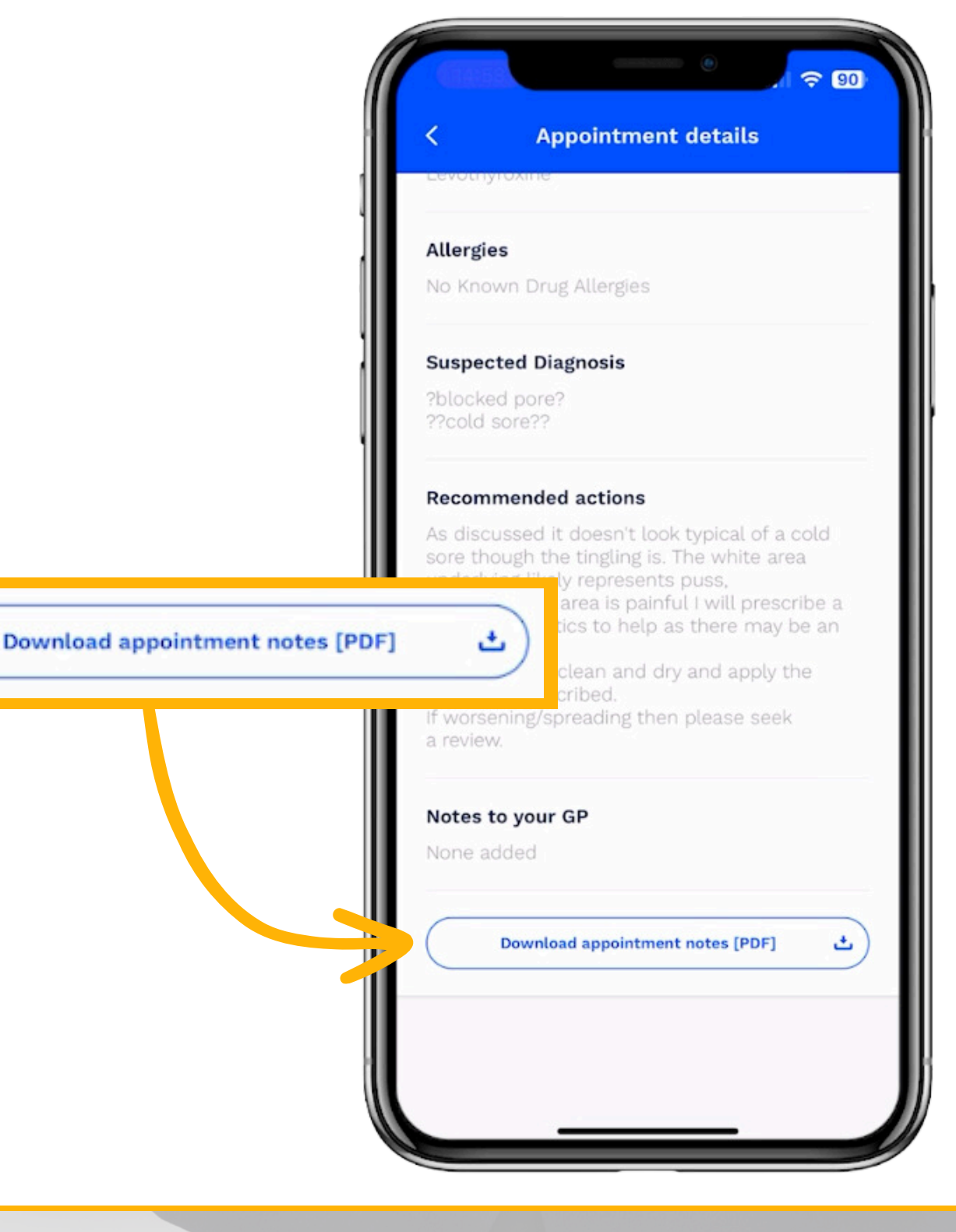